### Bestandsmeldung an den übergeordneten Verband

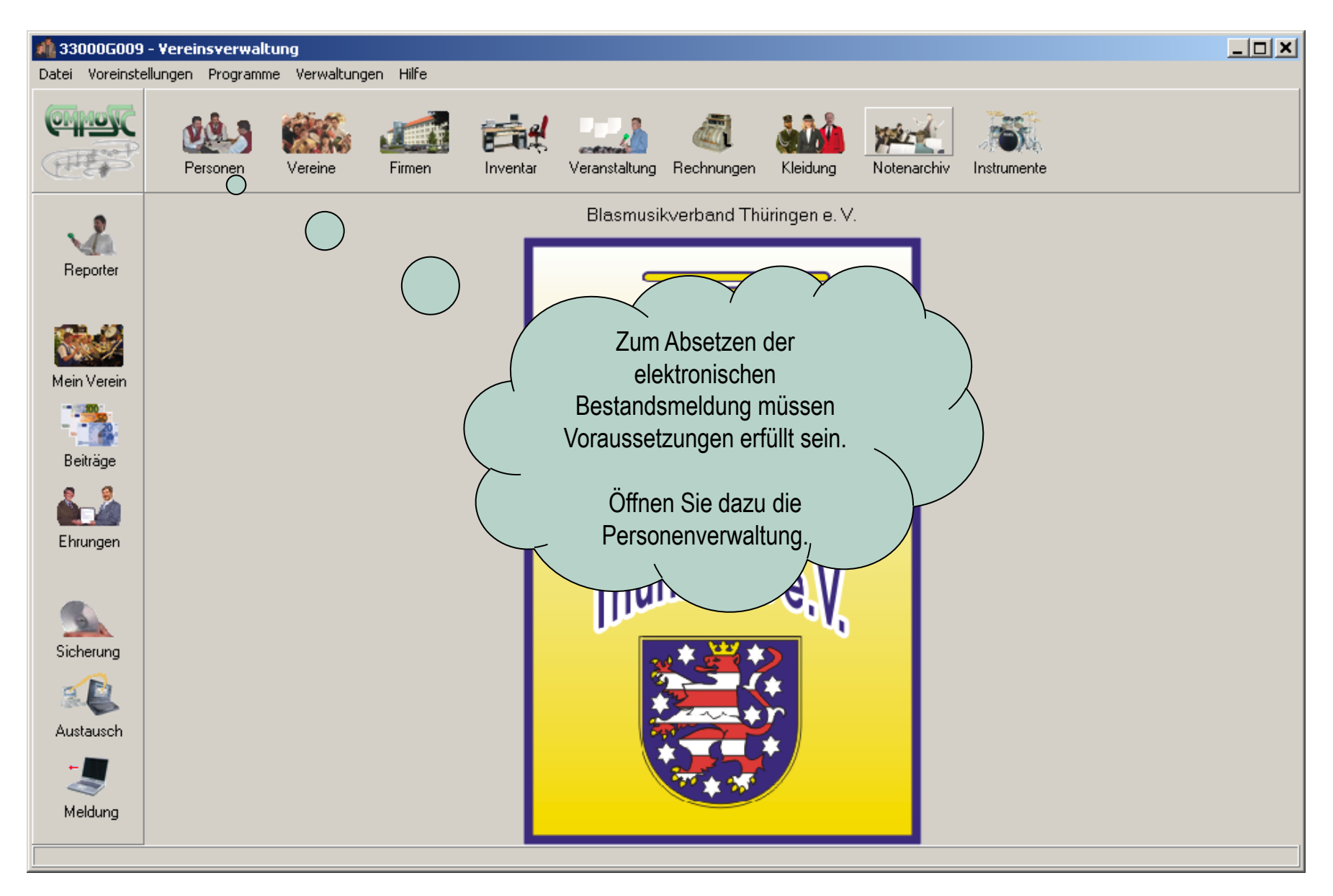

| 📣 33000G009                                                   | - Vereinsverwaltung -                                                                                                    | [Personen]                                                                                                    |
|---------------------------------------------------------------|----------------------------------------------------------------------------------------------------|----------------------------------------------------------------------------------------------------|
| 🎪 <u>D</u> atei <u>V</u> ore                                  | instellungen <u>P</u> rogramme                                                                                                    | Verwaltungen Hilfe                                                                                                    |
| 2                                                             | Personen Ver                                                                                                    | eine Firmen Inventar Veranstaltung Rechnungen Kleidung Notenarchiv Instrumente                                                                                                    |
| Reporter                                                      | Spenden / Abonnem<br>Anschrift                                                                                                    | +       =       Auswahl       Sortieren       Suche       Liste       Schließen       Abbrechen       Übernehmen       Juission         ent       Bild       Ausbilder / Schüler       Instrumente / Förderung       Ausleihe Instrumente / Kleidung / Inventar       Ausleihe Noten       Register         Kommunikation       Status / Funktionen       Mitgliedszeiten / Ehrungen       Bereich / Qualifikation       Eltern / Kinder       Beiträge / Bank               |
| Mein Verein<br>Beiträge<br>Ehrungen<br>Sicherung<br>Austausch | Nummer<br>Anrede Titel<br>Vorname Name<br>Straße / Postfach<br>Land PLZ - Ort<br>Briefanrede<br>Geburtsdatum<br>Geschlecht<br>Geburtsname<br>Geburtsort<br>Beruf<br>Tätigkeit<br>Bemerkung | 5         Frau       Einrichtung         Ellen       Bogen         Beinstr. 120       Kennung1         D       07747         Jena       Kennung2         Sehr geehrte Frau \$T \$N       Kennung3         Weiblich       Familientand         Familientand       Diese Anschrift als Vereinsanschrift eintragen         Stammblatt       Eintrittsassistent         Vertittsassistent       vertittsassistent         Vertittsassistent       Vorstandsmitglieder füllen Sie |
| Meldung                                                       |                                                                                                    | Aktiv in Im Register "Anschrift<br>Fördernde Mitglied<br>Gesamtmitgliedschaft in Feld "Geburtsdatum" aus.                                                                                                    |

| <b>4)</b> 33000G009  | Voraussetzungen für di<br>- Vereinsverwaltung - [Personen]                                                                                                    | $\mathbf{r}$ |
|----------------------|----------------------------------------------------------------------------------------------------|--------------|
| 🔬 <u>D</u> atei Vore | einstellungen Programme Verwaltungen Hilfe (Aktives Mitglied) ein.                                                                                                    |              |
| ديني ا               | Personen       Vereine       Firmen       Veranst       Bei den Aktiven wird vom Programm<br>automatisch der Schalter versichert<br>eingeschaltet. Sie können dies auch wieder                                                                                                    |              |
| Reporter             | Image: Spenden / Abonnement       Bild       Auswahl       Sort       rückgängig machen.         Spenden / Abonnement       Bild       Ausbilder / Schüler       Sind Aktive noch in der Ausbildung, dann bitte         Anschrift       Kommunikation       Status / Funktioner       Sind Aktive noch in der Ausbildung, dann bitte         Image: Anschrift       Kommunikation       Status / Funktioner       Image: Auswahl |              |
| Mein Verein          | Nummer 5<br>Vorname Name Ellen gestellt.                                                                                                    |              |
|                      | Kündigung <u>Mitgliedsarten</u>                                                                                                    |              |
| Beiträge             | + - Status Von Bis Bemerkung Verbandsbeitrag                                                                                                    |              |
| Ehrungen             | Aktives Mitglied  01.09.1989 Ja Versichert GEMA frei V In Ausbildung                                                                                                    |              |
|                      |                                                                                                    |              |
| Sicherung            |                                                                                                    |              |
| 2                    | Funktion     Von     Bis     Bemerkung                                                                                                    |              |
| Austausch            | ▶ 101 Jugendvorsitzende 03.04.1995                                                                                                    |              |
| -                    |                                                                                                    |              |
| Meldung              | Aktualisieren:         Diese Person wird an den Verband ohne Status- und Funktionseintragungen als versichert gemeldet.                                                                                                    |              |
| Nr. 1 yop 20         |                                                                                                    |              |

| 📣 33000G009                         | - Yereinsverwaltung - [Personen]                                                                                                    | <u></u>                                                                                                    |
|-------------------------------------|----------------------------------------------------------------------------------------------------|----------------------------------------------------------------------------------------------------|
| 🎪 <u>D</u> atei Vore                | instellungen <u>P</u> rogramme V <u>e</u> rwaltungen <u>H</u> ilfe                                                                                                    |                                                                                                    |
| ديني ا                              | Personen Vereine Firmen Inventar Veranstaltung Rechr                                                                                                    | Bei Funktionsträgern ist der Status                                                                                                    |
| Reporter                            | Image: Spenden / Abonnement     Bild     Auswahl     Sortion       Spenden / Abonnement     Bild     Ausbilder / Schüler     In       Anschrift     Kommunikation     Status / Funktionen     Mage: Status / Status / Status | nicht zwingend ein Vereinsmitglied<br>sein).                                                                                                    |
| Mein Verein<br>Beiträge<br>Ehrungen | Nummer     5       Vorname Name     Ellen       Kündigung     Mitgliedsarten       +     Status       Von     Bis       Bemerkung       Aktives Mitglied       01.09.1989                                                                                                    | Stellen Sie die Funktion, die die<br>Person in Ihrem Verein inne hat, ein.<br>Verbandsbeitrao<br>Ja<br>Versichert<br>GEMA frei<br>In Ausbildung |
| Austausch                           | Funktion     Von     Bis     101 Jugendvorsitzende     03.04.1995                                                                                                    | Nachdem Sie alle Aktiven und Ihre<br>Vorstandsmitglieder so eingetragen<br>haben, wechseln Sie bitte in die<br>Verwaltung "Mein Verein"         |
| Nr. 1 von 20                        |                                                                                                    |                                                                                                    |

| 🥼 33000G009 ·                       | - Vereinsverwaltung                                                                          | - [Mein Verein und Stal                                                                  | tistik]                                   |                      |                                                             |                                                                                                    | _ 8 ×      |
|-------------------------------------|----------------------------------------------------------------------------------------------|------------------------------------------------------------------------------------------|-------------------------------------------|----------------------|-------------------------------------------------------------|----------------------------------------------------------------------------------------------------|------------|
| 🔬 <u>D</u> atei Voreir              | nstellungen <u>P</u> rogramme                                                                | e V <u>e</u> rwaltungen <u>H</u> ilfe                                                    |                                           |                      |                                                             |                                                                                                    | <u>_</u> × |
|                                     | Personen Ve                                                                                  | ereine Firmen                                                                            | Inventar                                  | Rechnungen Kleidung  | Notenarchiv Instru                                          | ken Sie auf das Regi                                                                                                   | ister      |
| Reporter                            | Anschrift Kommunika                                                                          | ation   Statistik   Konten                                                               | Schließen<br>Wettbewerbe / Gastspiele   B | Abbrechen Übernehmen | <u>H</u> ilfe<br>nts Förderungen Mer                        | mo/Zusätze   Register                                                                                                  |            |
| Mein Verein<br>Beiträge             | Verbandsnummer<br>Verein / Verband<br>Kurzname<br>Vereinsort<br>Anrede Titel<br>Vername Name | 33000G009<br>Beispielmusikverein Jena<br>BMV Jena<br>Jena<br>Herm                        | e.V.                                      |                      | Gründungsdatum 23<br>gemeinnützig bis 31<br>Rechtsform e.   | 3.11.1971<br>1.12.2005<br>V.<br>Vereinsheim                                                                            |            |
| Ehrungen                            | Straße / Postfach<br>Land LZ - Ort<br>Internetadresse<br>Vereinsa<br>Selbsteinschätzung      | Gartenstr. 2<br>D 07747 Jena<br>http://www.beispielmusik<br>Brass-Band<br>Oberstufe      | verein-jena.de                            |                      | Ba<br>Zahlung La<br>BLZ / Bank 83<br>Konto 11<br>Inhaber Bt | nkverbindung für die Verbandsmeldung<br>astschrift / Gutschrift (DTA)<br>3030303 Sparkasse Jena<br>11111111<br>MV Jena |            |
| Sicherung<br>Sicherung<br>Austausch |                                                                                              |                                                                                          |                                           |                      | Landkreis 🗍<br>Regierungsbezirk 🗍                           | Bankverbindung eintragen                                                                                               |            |
| Meldung                             | Im Reg<br>befinden<br>Vereinsa<br>alles aus, v                                               | gister "Anschrif<br>ı sich die offizie<br>ngaben. Füllen<br>was auf Ihren \<br>zutrifft. | it"<br>ellen<br>Sie<br>/erein             |                      |                                                             |                                                                                                    |            |
| Nr. 1 von 1                         |                                                                                              |                                                                                          |                                           |                      |                                                             |                                                                                                    |            |

| 🥼 33000G009                                                   | - Vereinsverwaltung - [Mein Verein und Statistik]                                                                                                    | _ 8 × |
|---------------------------------------------------------------|----------------------------------------------------------------------------------------------------|-------|
| 🎪 <u>D</u> atei <u>V</u> ore                                  | instellungen <u>P</u> rogramme Verwaltungen <u>H</u> ilfe                                                                                                    | _ 8 × |
|                                                               | Personen Vereine Firmen Inventar Veranstaltung Rechnungen Kleidung Notenarchiv Instrumente                                                                                                    |       |
| Reporter                                                      | Schließen     Abbrechen     Übernehmen     Hilfe       Anschrift     Kommunikation     Statistik     Konten     Wettbewerbe / Gastspiele     Bild     Ehrungen / Abonnements     Förderungen     Memo / Zusätze     Register                                                                                                    |       |
| Mein Verein<br>Beiträge<br>Ehrungen<br>Sicherung<br>Austausch | Verbandsnummer<br>Verein /Verband<br>Internetadresse       330006009         Internetadresse       Peispielmusik verein jena at N.<br>http://www.beispielmusik.verein.jena de         Telefonnummer und Emailadressen         Image: Statistic of the statistic of the stat |       |
| Nr. 1 von 1                                                   |                                                                                                    |       |

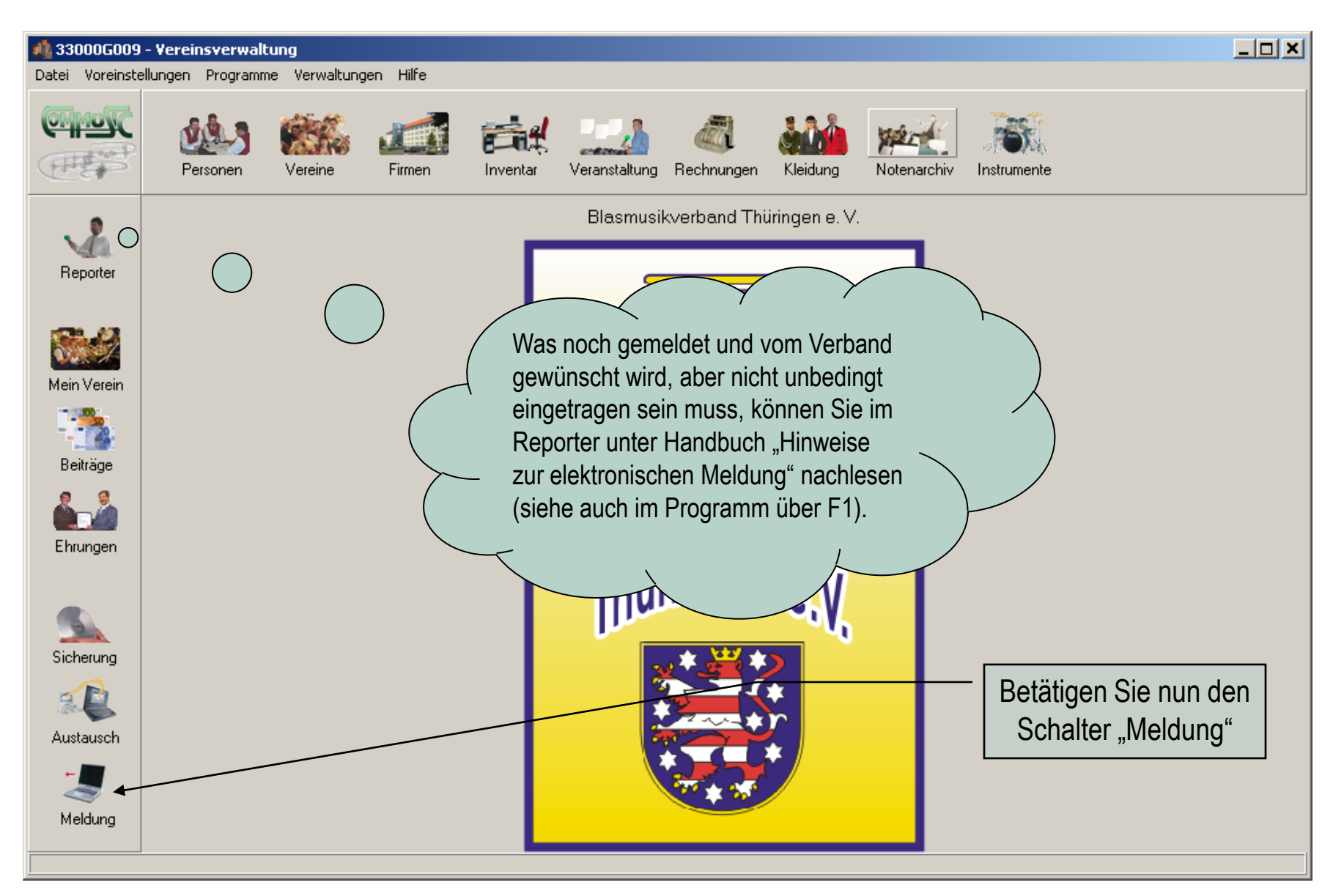

## 1. Schritt – Verbandsmeldung erstellen

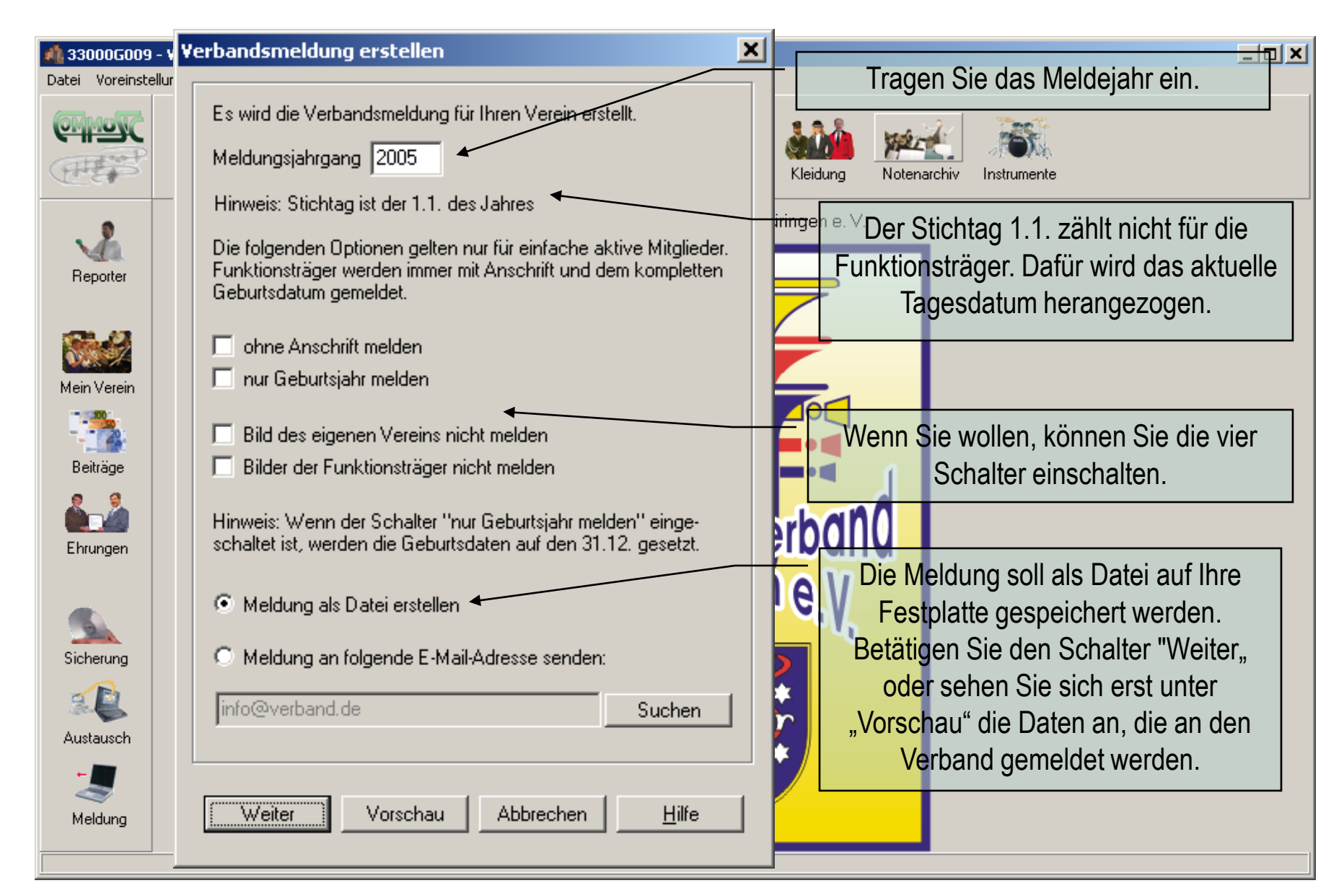

# 2. Schritt – Verbandsmeldung erstellen

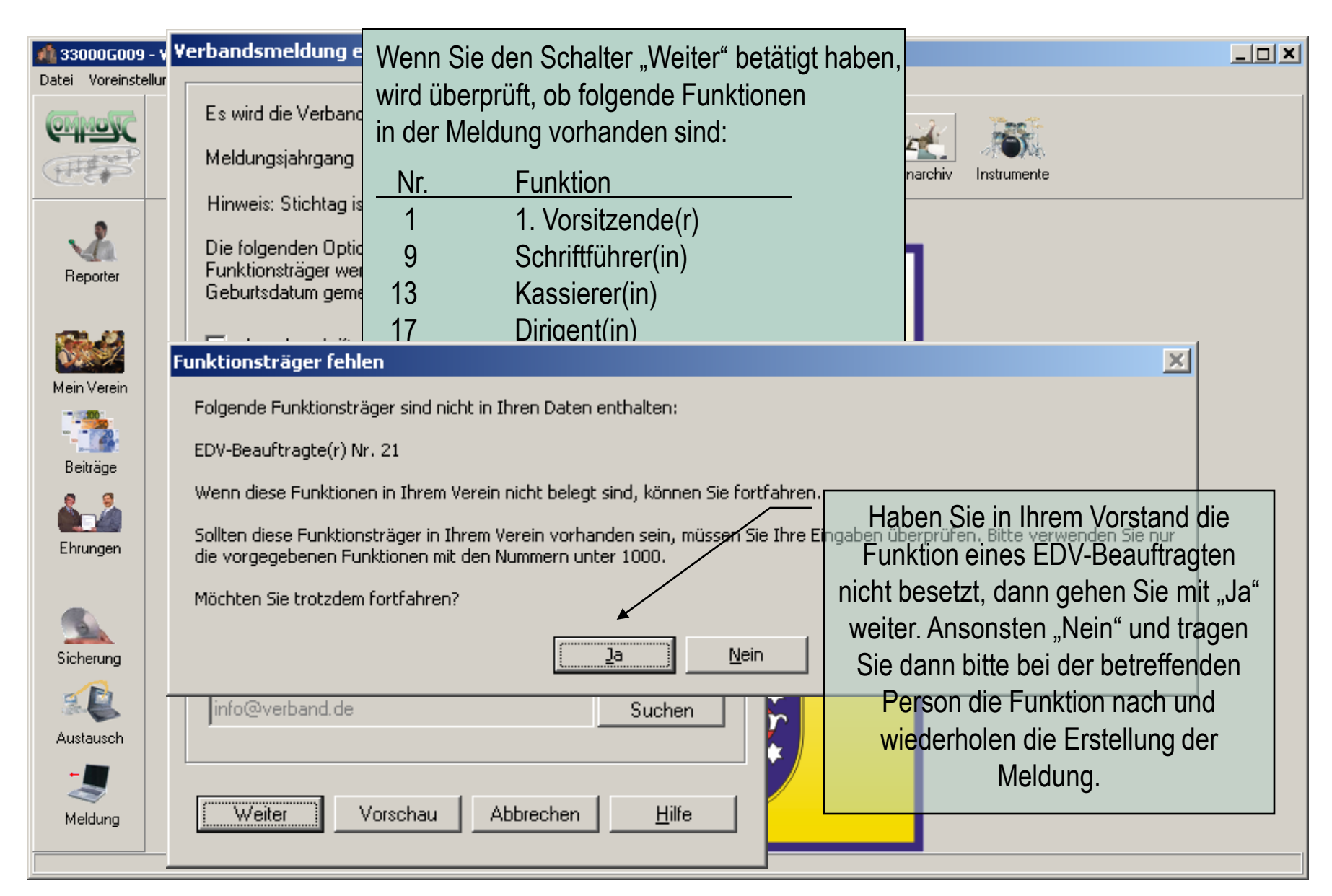

#### 3. Schritt – Meldung speichern

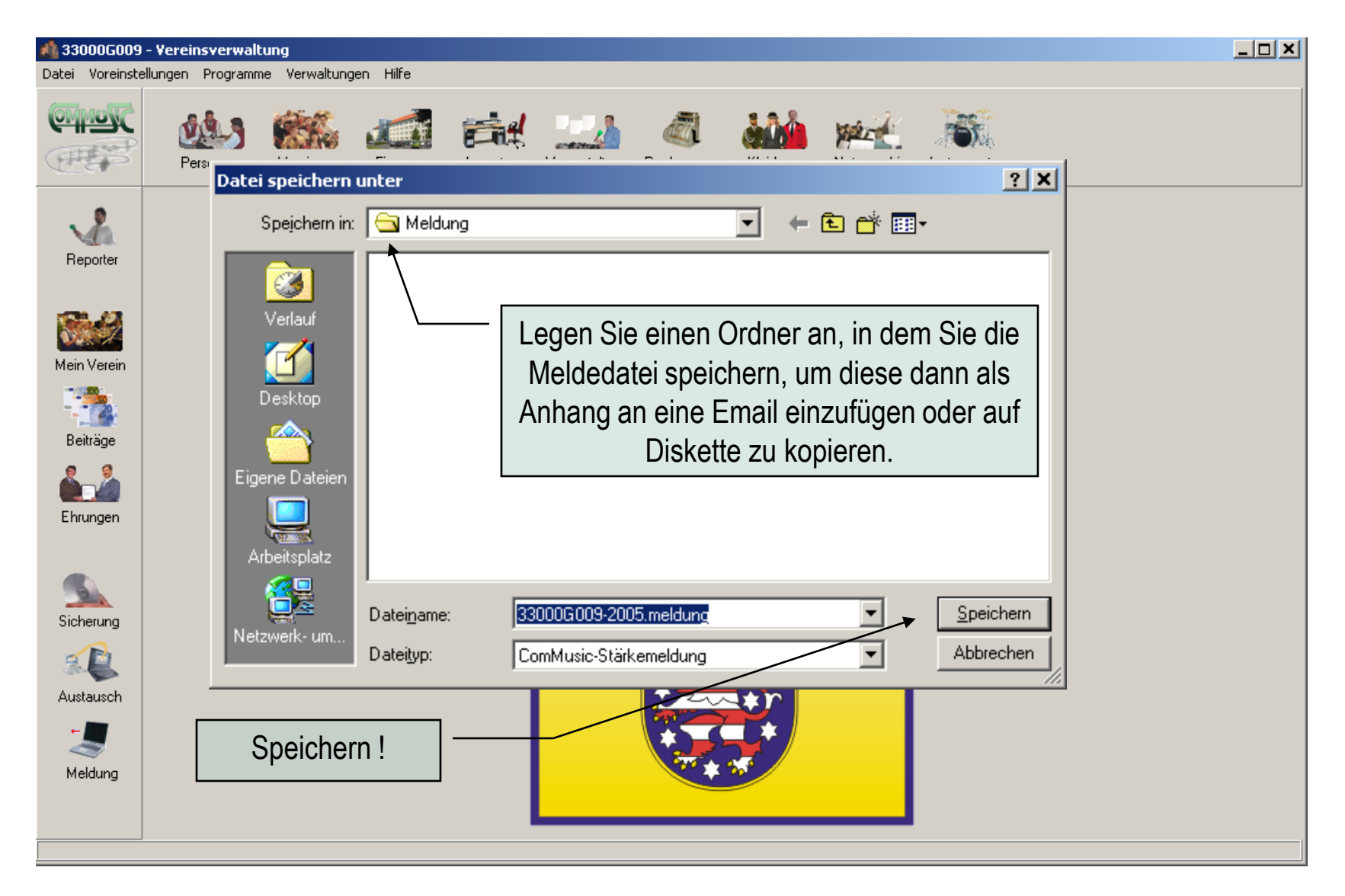

### 4. Schritt – Fördernde Mitglieder

| Date Voreinstellungen Programme Verwaltungen Hilfe         Vereine       Vereine       Finnen       Vereine       Vereinstellungen       Vereinstellungen       Vereinstellunge | 🍂 33000G00                                                  | 9 - Yereinsverwaltung                                                                                                    |      |
|----------------------------------------------------------------------------------------------------|-------------------------------------------------------------|----------------------------------------------------------------------------------------------------|------|
| Image: Second Persone   Image: Persone   Image: Persone <t< td=""><td>Datei Voreinst</td><td>tellungen Programme Verwaltungen Hilfe</td><td></td></t<>                                                                                                    | Datei Voreinst                                              | tellungen Programme Verwaltungen Hilfe                                                                                                    |      |
| Bla:       Fördernde Mitglieder         Bepriter       Bitte warten         Wein Verein       Bitte warten         Beiträge       Bitte warten         Verbandsmeldung ersteller       Statistik erstellen         Zähle Personen       Das Programm hat drei         Fördernde Mitglieder ermittelt, venn Sie aber mehr fördernde       Mitglieder ermittelt, venn Sie aber mehr fördernde         Mitglieder im Varain bahan       Image: Comparison bahan                                                                                                    |                                                             | Personen Vereine Firmen Inventar Veranstaltung Rechnungen Kleidung Notenarchiv Instrumente                                                                                                    |      |
| Sicherung     Das Programm hat drei       Sicherung     Fördernde Mitglieder ermittelt,       Wenn Sie aber mehr fördernde     Mitglieder im Verein haben                                                                                                    | Reporter<br>Recorder<br>Mein Verein<br>Beiträge<br>Beiträge | Blat       Fördernde Mitglieder         Bitte warten <ul> <li>bisherige Anzahl</li> <li>120</li> <li>ermittelte Anzahl</li> <li>fördernden Mitglieder wurde ermittelt.</li> <li>bie Anzahl der fördernden Mitglieder wurde ermittelt.</li> <li>Sie können diese Zahl manuell erhöhen, falls Sie nicht alle fördernden Mitglieder namentlich erfasst haben.</li> <li>Sie können aber auch die bisherige Anzahl beibehalten.</li> </ul> |      |
| tragen Sie (z.B. 120) in<br>"bisherige Anzahl" ein.                                                                                                    | Sicherung<br>Sicherung<br>Austausch<br>Weldung              | Das Programm hat drei<br>fördernde Mitglieder ermittelt,<br>wenn Sie aber mehr fördernde<br>Mitglieder im Verein haben<br>tragen Sie (z.B. 120) in<br>"bisherige Anzahl" ein.                                                                                                    | "OK" |

### 5. Schritt – Datei erstellen und ausdrucken

|                                       | 🐴 Seitenansicht                                                                                                    |      |  |
|---------------------------------------|----------------------------------------------------------------------------------------------------|------|--|
| A 33000G009 - '<br>Datei Voreinstellu | H         Image: Section Bernin and Section Bernin and Se | hern |  |
| Reporter                              | Meldeliste zum Stichtag 01.01.2005<br>Angaben zum Verein/Verband<br>33000 G009 Beispiel musikverein Jena e.V.<br>Verbandsnummer 330006 009<br>Verein/Verband Beispiel musikverein Jena e.V.                                                                                                    |      |  |
| Mein Verein<br>Beiträge<br>Ehrungen   | Postanschrift<br>Titel<br>Vorname Peter<br>Name Silie<br>Straße Gartenstr. 2<br>PLZ - Ort 07747 Jena<br>weitere Angaben                                                                                                    |      |  |
| Sicherung<br>Austausch<br>Meldung     | Vereinsart Brass-Band<br>Gemeinnützig bis 31.12.2005<br>Gründung 23.11.1971<br>Rechtsform e.V.<br>Internetadresse http://www.beispielmus.kverein-jena.de<br>Kurzname BMV Jena<br>Vereinsort Jena<br>Zahlungs art Lasts chrift / Guts chrift (D TA)<br>Kreditinstitut Sparkasse Jena<br>Bankleitzahl 8303003<br>Kontonummer 11111111<br>Kontoinhaber BMV Jena<br>Vereinsheim Nein<br>GEMA-Beitrag normal<br>Versicherung Ja<br>Selbsteinschätzung Oberstufe<br>Landkreis<br>Regierungsbezirk                                                                                                    |      |  |
|                                       | ۲                                                                                                    | F    |  |

#### 6. Schritt - Meldung erstellt

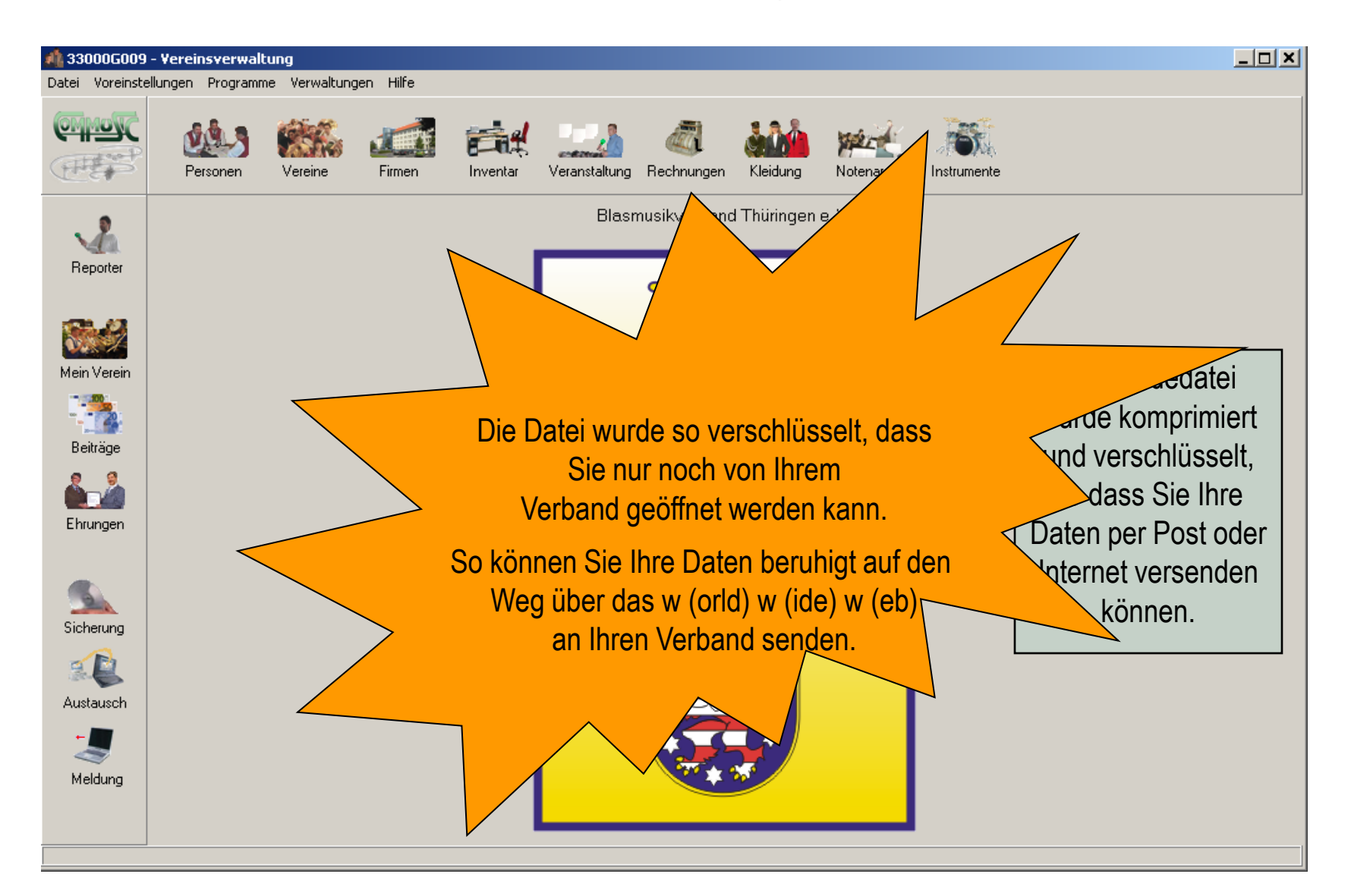

#### 7. Schritt – Email vorbereiten

| 🐱 Bestandsmeldung vom Beispielverein -                                                                                                    | - Nachricht (HTML)                                                                                                    |                       |
|----------------------------------------------------------------------------------------------------|----------------------------------------------------------------------------------------------------|-----------------------|
| Datei Bearbeiten Ansicht Einfügen Forma                                                                                                    | a <u>t</u> E <u>x</u> tras Aktionen <u>?</u>                                                                                                    |                       |
| ] 🖃 Senden 🗸 🔚 🛃 🛃                                                                                                    | 🕕 📴 🚦 🖊 🔻 📰 Optionen 😰 💝 🛛 Verdana 🛛 🗸 🐥 💝                                                                                                    |                       |
| An meldung@verband.de                                                                                                    |                                                                                                    | 0 <b>V</b>            |
| Bcc Suchen in:                                                                                                    | - Meldung - Extras -                                                                                                    |                       |
| Betreff: Bestandsmeld Ihr Text an den Constant in den Constant in den Cons | Name       Größe       Typ       Geänd         33000G009-2005.meldung       371 KB MELDUNG-Datei       03.02.         Fügen Sie die Meldungsdatei als<br>Anlage an die Email an.       Anlage an die Email an. | <u>ert an</u><br>2005 |
|                                                                                                    |                                                                                                    |                       |
|                                                                                                    | Dateiname:     Einfügen       Dateityp:     Alle Dateien (*.*)                                                                                                    | <b>-</b>              |

## 8. Schritt – Email versenden

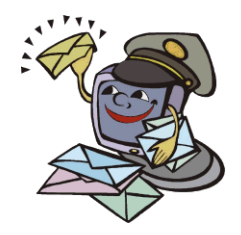

| 🐱 Bestandsmeldung vom Beispielverein - Nachricht (HTML)    | _ 🗆 🗙    |
|------------------------------------------------------------|----------|
| Datei Bearbeiten Ansicht Einfügen Format Extras Aktionen ? |          |
| 🛛 🖃 Senden 🗸 🔚 😂 🕺 🕼 🛍 😫 🚦 🦊 🦻 🔀 Optionen 😰 🎽 Verdana      | • 🔺      |
| An   mekung@verband.de                                     |          |
|                                                            |          |
|                                                            |          |
|                                                            |          |
| Betrerr: bestandsmeldung vom Beispielverein                |          |
|                                                            | <u> </u> |
| Ihr Text an den Verband Versenden Sie jetzt Ihre Email !   |          |
|                                                            |          |
|                                                            |          |
|                                                            |          |
|                                                            |          |
| Ihre Meldung als Anlage !                                  |          |
|                                                            |          |
|                                                            |          |
|                                                            |          |
|                                                            |          |
| 33000G009-20                                               |          |

ComMusic-Software

ComMusic GbR Spitzweidenweg 107 07743 Jena

Telefon: 03641 / 890644 Telefax: 03641 / 890688 Email: info@commusic.de Internet: www.commusic.de